| 学認サービスログイン手順<br>                                                                                                    |                                                                   |  |  |  |  |  |  |
|----------------------------------------------------------------------------------------------------|-------------------------------------------------------------------|--|--|--|--|--|--|
| Ovid SP                                                                                                    | 利用可能なサービス・システム                                                    |  |  |  |  |  |  |
|                                                                                                    | サービス名                                                             |  |  |  |  |  |  |
| 1. 該当サービスを選択。                                                                                                    | Maruzen eBook Library C                                           |  |  |  |  |  |  |
| Ovid SP をクリックする。                                                                                                    | シャパンナレッジした ぴ                                                      |  |  |  |  |  |  |
|                                                                                                    | SpringerLink @                                                    |  |  |  |  |  |  |
|                                                                                                    | EBSCOhost C                                                       |  |  |  |  |  |  |
|                                                                                                    | ters Kluwer Emerald Insight [調整中]                                 |  |  |  |  |  |  |
| di di                                                                                                    | InCites Journal Citation Reports                                  |  |  |  |  |  |  |
| Search Institutions Q<br>Institution Name:<br>As A B C D<br>Yu may be able to into it to Did using your institution k kein                                                                                                    | ProQuest (Entertainment industry magazine archive)<br>ご【教職員のみ利用可】 |  |  |  |  |  |  |
| E F D H I conductive to the origin to be according to the control of the control of the control | ScienceDirect C                                                   |  |  |  |  |  |  |
| P Q R S     Instrument and you win the realingsion to an appropriate page.     T U V W X                                                                                                    | Ovidsp 🖉                                                          |  |  |  |  |  |  |
| Y Z<br>Federation:                                                                                                    | Gale Databases                                                    |  |  |  |  |  |  |
| Select a Federation +                                                                                                    | 医中誌 ぴ                                                             |  |  |  |  |  |  |
|                                                                                                    |                                                                   |  |  |  |  |  |  |

## 2. 認証を選択

Search Institutional 欄で「Tsurumi University」を検索し、クリックする。

|         |        |        |    |   | 4 |                                                                     |
|---------|--------|--------|----|---|---|---------------------------------------------------------------------|
| tsurur  | ni uni | verisi | ty | Q |   |                                                                     |
| Institu | tion I | Name   | :  |   |   | Institutional Login                                                 |
| All     | A      | В      | С  | D |   | metterional 209m                                                    |
| E       | F      | G      | н  | 1 |   | You may be able to login to Ovid using your institution's login     |
| J       | к      | L      | М  | N |   | by name, or selecting its Federation. From the results, select your |
| 0       | Р      | Q      | R  | s |   | institution and you will be redirected to the appropriate page.     |
| т       | U      | v      | w  | х |   |                                                                     |
| Y       | z      | #      |    |   |   |                                                                     |
| Federa  | tion:  |        |    |   |   |                                                                     |

## 3. ログイン

ID とパスワードを入力し、ログインする。

アクセスしようとしているサービスについて聞かれた際には、次回の情報送信について 希望するものを選び、「同意する」をクリックする。

| Taurumi University Taurumi Junier College |                                                                            |
|-------------------------------------------|----------------------------------------------------------------------------|
| 学認サービス                                    | 編見入字 編                                                                     |
| 留意事項<br>こちらのサービスがご利用いただけ                  | 電見大学短期大学部                                                                  |
| るのは以下の方です。<br>本学の学生(非正現を除く)               | アクセスしようとしているサービス:<br>Maruzen eBook Library の 丸華雄州当株式会社                     |
| 本学の専任教職員                                  | このサービスにより理想されている説明文:<br>学術回答の電子書題閲覧プラットフォーム                                |
| 朝見入子共通LDCハスワートを入力<br>してください。              | サービスに迷信される情報                                                               |
| ц-ўір                                     | 組織名 (英) Tsurumi University                                                 |
|                                           | 上記の消報がサービスに送信されます                                                          |
| パスワード                                     | 次回の情報送信権認について:                                                             |
|                                           | ○ 次回ログイン時に再降認する                                                            |
| ◎ ログイン状態を記憶しない                            | <ul> <li>送信先サービス、送信内容にかかわらず、再度この確認面面が表示されます。</li> </ul>                    |
| □ ユーザ情報送信の同意を解除する                         | ◎ 送信先のサービス、または送信される情報に変更があった場合に再確認する                                       |
| ログイン                                      | <ul> <li>上記と同じサービスに同じ内容の情報が送信される場合は、この階部画面は表示されず、情報が自動的に送信されます。</li> </ul> |
|                                           | ○ 次回以降確認しない                                                                |
|                                           | <ul> <li>送信先サービス、送信内容にかかわらず、この確認国面は表示されず、信暇が自動的に送信されます。</li> </ul>         |
|                                           | この設定はログインページのチェックボックスでいっても取り消すことができます。                                     |
|                                           |                                                                            |

## 4. Ovid の利用

ログイン後は通常通り利用可能。

終了する際には画面右上のログオフをクリックして終了する。

| Ovid®          |                                                                           | マイアカウント サポート&トレーニング へいろ | Wolters Kluwer<br>▲フィードバクロクオフ |
|----------------|---------------------------------------------------------------------------|-------------------------|-------------------------------|
| 使衆  ジヤーナル マルチメ | メディア マイワークスペース                                                            |                         |                               |
|                | 検索対象の情報源の選択:                                                              |                         |                               |
|                | すべてのリソース<br>Journals@Ovid Full Text August D1, 2019<br>Your Journals@Ovid | 0<br>0                  |                               |